Versão de março de 2022

## Renovação Cadastral de Aeródromo Privado

Guia orientativo

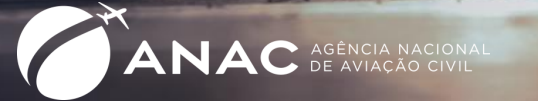

Coordenação Técnica de Planos, Programas e Cadastro - **CTPC** Gerência Técnica de Planos, Programas, Helipontos e Informações Cadastrais – **GTPI** Gerência de Certificação e Segurança Operacional - **GCOP** Superintendência de Infraestrutura Aeroportuária - **SIA** 

Nova versão disponível pode ser verificada em:

https://www.gov.br/anac/pt-br/assuntos/regulados/aerodromos/cadastro-de-aerodromos

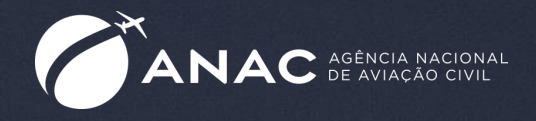

## Renovação Cadastral

Passo a Passo

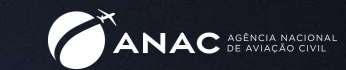

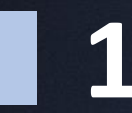

Abrir processo do tipo Aeródromos: Renovação cadastral de aeródromo privado no SEI

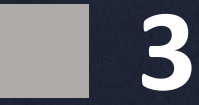

Anexar Formulário de Qualificação de Responsáveis e documentos correspondentes

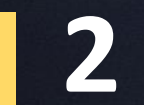

Anexar Requerimento de Cadastramento e Alteração cadastral

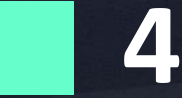

Anexar Comprovante de recolhimento da TFAC de Renovação

### Abrir processo do tipo Aeródromos: Renovação cadastral de aeródromo privado no SEI

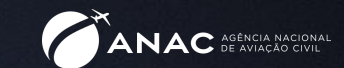

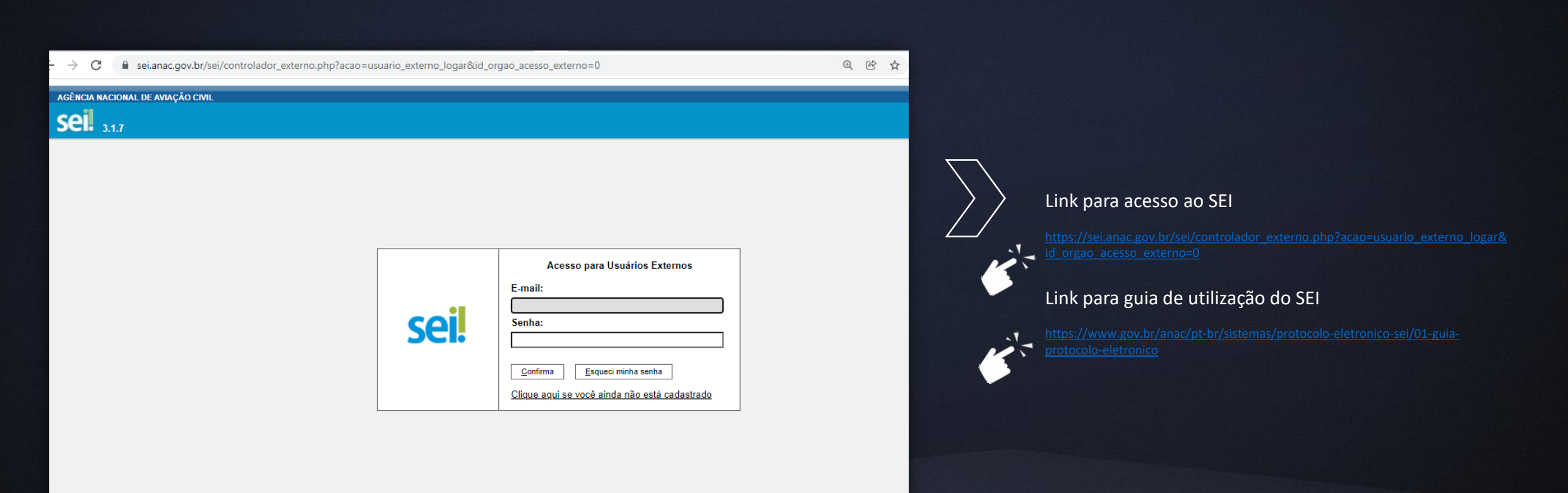

## Abrir processo do tipo Aeródromos: Renovação cadastral de aeródromo privado no SEI

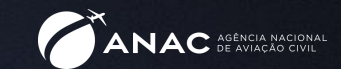

| AGÊNCIA NACIONAL DE AVIAÇÃO CIVIL<br>SEL: 3.1.7++<br>Controle de Acessos Externos                                                                                                    | Controlo do Acosoo Externos                                                                                                    |                                                                          | Public                  | ações Eletrônica                                       | 35 Menu 🌲 🍕                                                        |                                                                                                    |
|----------------------------------------------------------------------------------------------------|----------------------------------------------------------------------------------------------------|--------------------------------------------------------------------------|-------------------------|--------------------------------------------------------|--------------------------------------------------------------------|----------------------------------------------------------------------------------------------------|
| Alterar Senha<br>Pesquisa Pública<br>Responsável Legal de Pessoa<br>Jurídica<br>Procurações Eletrônicas<br>Peticionamento ↓<br>Recibos Eletrônicos de<br>Protocolo<br>Intimações Eletrônicas<br>Perguntas Frequentes<br>Vista de Processos Restritos                                                                       | Processo Novo<br>Intercorrente                                                                                                    | Тіро                                                                     | Liberação<br>09/02/2022 | Lista de Acessos E<br>Validade<br>16/01/2122           | ixternos (1 registro):<br>Ações                                    | Uma vez logado no sistema, o usuário deve clicar em<br>Peticionamento e escolher Intercorrente.                                                                                                    |
| AGÉNCIA NACIONAL DE AVIAÇÃO CIVIL<br>SEL: 3.1.7 ++<br>Controle de Acessos Externos<br>Alterar Senha<br>Pesquisa Pública<br>Responsável Legal de Pessoa<br>Jurídica<br>Procurações Eletrônicas<br>Peticionamento<br>Peticionamento<br>Recibos Eletrônicos de<br>Protocolo<br>Intimações Eletrônicas<br>Perguntas Frequentes | Orientações         Este peticionamento serve para protocolizar documentos em procet<br>de Processo correspondente, os documentos poderão ser incluídos         Processo         Número:       Tpo:         Validar | sos já existentes. Condicionado ao<br>diretamente no processo indicado c | Publi                   | cações Eletrôni<br>umetrizações da administr<br>onado. | Cas Menu<br>Menu Pechar<br>Peticionar Fechar<br>ração sobre o Tipo | O usuário deve então digitar o número de processo<br>recebido através do ofício informando sobre a renovaçã<br>do aeródromo/heliponto e clicar em Validar. Depois dev<br>se clicar em Adicionar e preencher as informações<br>solicitadas. |
| Vista de Processos Restritos                                                                                                    | ×                                                                                                    |                                                                          |                         |                                                        | Peticionar Feghar                                                  | renovação cadastral através de ofício, o usuário deve<br>selecionar Peticionamento de Processo Novo na primeira<br>etapa.                                                                                                    |

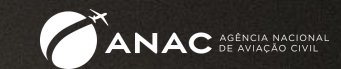

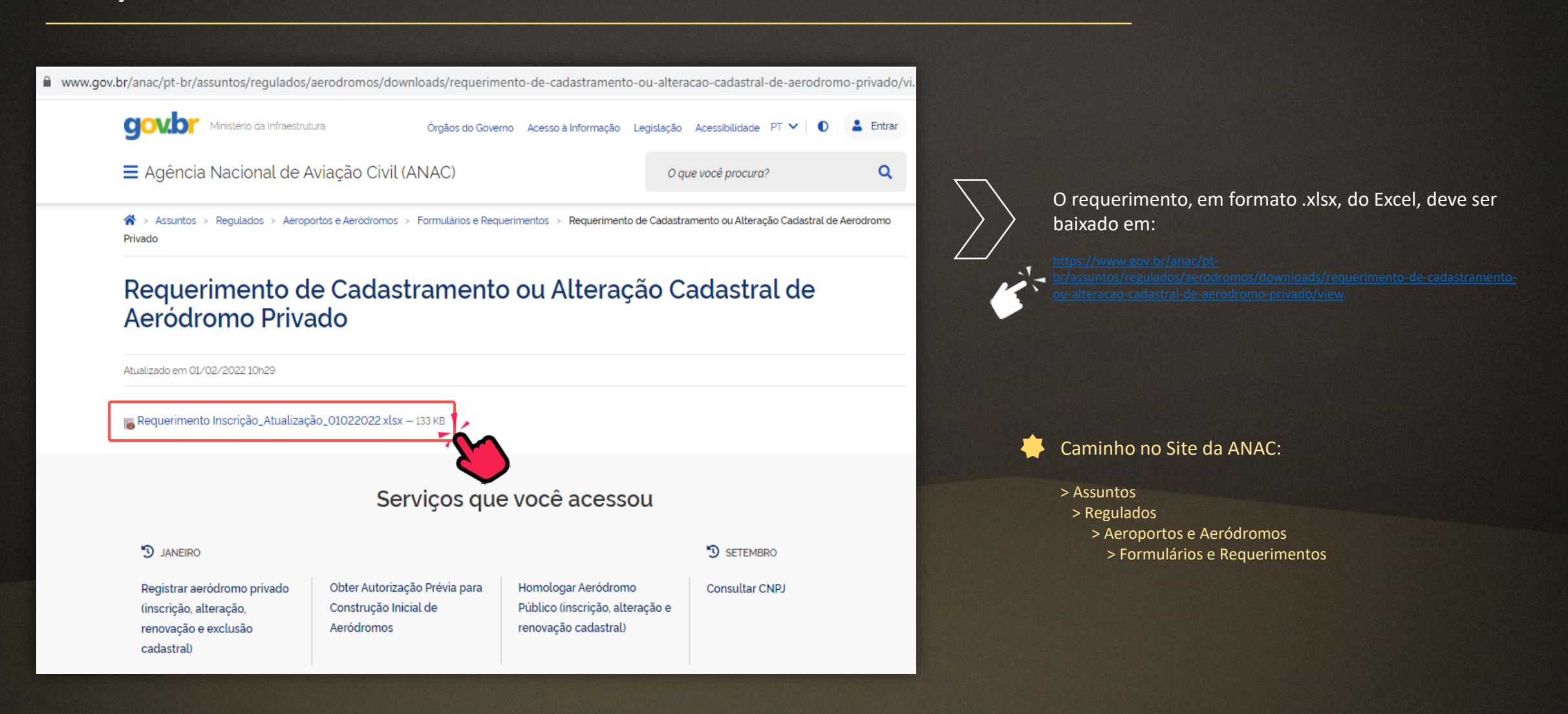

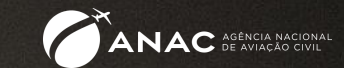

| Salv                  | vamento Autom                                   | lático 💽 🗄 り~ 🤇                                                                                                    |                                                                                                    | Requerimento Inscrição e Atualização Cadastral_31032022.xlsx - Excel                                                                                                    | 🛕 Сут                                          |        |        |
|-----------------------|-------------------------------------------------|----------------------------------------------------------------------------------------------------|----------------------------------------------------------------------------------------------------|----------------------------------------------------------------------------------------------------|------------------------------------------------|--------|--------|
| Arqu                  | iivo Página                                     | a Inicial Inserir Layou                                                                                                    | ut da Página Fórmulas                                                                                                    | Dados Revisão Exibir Ajuda 🔎 Pesquisar                                                                                                    |                                                |        |        |
| C<br>Área de          | Colar<br>V<br>Transferência                     | Calibri $\checkmark$ 11       N     I $\_$ $\checkmark$ $ $ $\square$ $\checkmark$ $ $ $@$ N     Fonte                             | $ \begin{array}{c c} \bullet & \bullet \\ \bullet & \bullet & \bullet \\ \bullet & \bullet & \bullet \\ \hline \end{array} \end{array} = \begin{array}{c c} = & = & \bullet \\ \hline \end{array} = \begin{array}{c c} \bullet & \bullet \\ \hline \end{array} = \begin{array}{c c} = & \bullet \\ \hline \end{array} = \begin{array}{c c} \bullet & \bullet \\ \hline \end{array} \\ \hline \end{array} $ | → <sup>ab</sup> <sub>2</sub> → <sup>ab</sup> <sub>2</sub> → <sup>ab</sup> <sub>2</sub> → <sup>ab</sup> <sub>2</sub> → <sup>ab</sup> <sub>2</sub> → <sup>ab</sup> <sub>2</sub> Formatação Formatar como Estilos de Condicional ~ Tabela ~ Célula ~ Número S Estilos | ⊞ Inserir<br>≌ Excluir<br>⊞ Formata<br>Células | $\sum$ | A aba  |
| C12                   |                                                 |                                                                                                    |                                                                                                    |                                                                                                    |                                                | //     | instru |
|                       | R C                                             |                                                                                                    | E G                                                                                                    |                                                                                                    |                                                |        | confc  |
| 1                     | в                                               |                                                                                                    | F G                                                                                                    | Versão 2.3 -                                                                                                    | 31/03/2022                                     |        |        |
| 2                     | INST                                            | RUÇÕES GERAIS                                                                                                    | INSCRIÇÃO                                                                                                    | D E ATUALIZAÇÃO CADASTRAL DE AERÓDROMO PRIVADO                                                                                                    |                                                |        |        |
| 3<br>4<br>5<br>6<br>7 | Fundame<br>Códige<br>Resolu<br>Portar<br>Resolu | entação:<br>o Brasileiro de Aeronáutica<br>ução ANAC nº 158, de 13 de<br>ria ANAC Nº 3352/SIA, de 30<br>ução ANAC nº 653, de 20 de | (Lei nº 7.565, de 19 de deze<br>julho de 2010.<br>) de outubro de 2018.<br>• dezembro de 2021.                                                                                                    | embro de 1986)                                                                                                    |                                                |        |        |
| 9<br>10               | Instruçõe<br>a) Este                            | es de Preenchimento:<br>formulário deve ser utilizad                                                                               | do para as solicitações de <b>in</b>                                                                                                    | nscrição, renovação, alteração e exclusão de aeródromo civil de uso privado.                                                                                                    |                                                |        |        |
| 11                    | b) No F<br>de protoc                            | Requerimento, devem ser p<br>colo eletrônico no Sistema B                                                                          | reenchidos os campos com<br>Eletrônico de Informações (                                                                                                    | n <b>fundo cinza</b> para encaminhamento à ANAC do arquivo na extensão <b>.xIsx</b> po<br>(SEI!). <b>Não serão aceitos requerimentos em formato PDF.</b>                                                                                                    | ormeio                                         |        |        |
| 12                    | c) O en<br>br/sisten                            | vio do presente formulá<br>nas/protocolo-eletronico-se                                                                             | rio deverá ser feito por<br>ei), utilizando-se os seguint                                                                                                    | <ul> <li>meio de peticionamento eletrônico da ANAC (https://www.gov.br/a<br/>tes tipos de processo SEI:</li> </ul>                                                                                                    | inac/pt-                                       |        |        |
| 13                    |                                                 | Tipo de s                                                                                                    | solicitação                                                                                                    | Tipo de processo SEI                                                                                                    |                                                |        |        |
| 14                    |                                                 | Inscrição Cadastral (Abertura                                                                                                    | a ao Tráfego)                                                                                                    | Aeródromos: Inscrição Cadastral de Aeródromo Privado                                                                                                    |                                                |        |        |
| 15                    |                                                 | Renovação                                                                                                    |                                                                                                    | Aeródromos: Renovação Cadastral de Aeródromo Privado                                                                                                    |                                                |        |        |
| 16                    |                                                 | Renovação com Alteração                                                                                                    |                                                                                                    | Aeródromos: Renovação Cadastral de Aeródromo Privado                                                                                                    |                                                |        |        |
| 17                    |                                                 | Alteração (Alteração Cadastr                                                                                                    | al ou de Características                                                                                                    | Aeródromos: Alteração Cadastral de Aeródromo Privado                                                                                                    |                                                |        |        |
| 18                    |                                                 |                                                                                                    |                                                                                                    |                                                                                                    |                                                |        |        |
| 4                     | > In:                                           | struções Gerais 🚺                                                                                                    | mento (+)                                                                                                    |                                                                                                    | E RE                                           |        |        |

'Instruções Gerais' do arquivo em Excel contém uções gerais para preenchimento do requerimento orme o tipo de solicitação desejada.

Instruções Gerais iento

 $(\pm)$ 

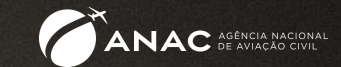

| Sa                                          | lvamento Au                                                                                                    | ıtomáti                                                                                                    | ico 💽                                                                                                    |                                                                                                    | 15                                                                                                    | ) ~ (                                                                                                    | 2 ~ [                                                                                                    |                                                                                                    |                                                                                                    |                                                                                                    |                                                                                                    |                                                                                                    | Req                                                                                                    | ueri                                                                                                    | mento                                                                                                    | o Insci                                                                                                    | rição e                                                                                                    | Atua                                                                                                    | lização                                                                                                    | o Cad                                                                                                    |
|---------------------------------------------|----------------------------------------------------------------------------------------------------|----------------------------------------------------------------------------------------------------|----------------------------------------------------------------------------------------------------|----------------------------------------------------------------------------------------------------|----------------------------------------------------------------------------------------------------|----------------------------------------------------------------------------------------------------|----------------------------------------------------------------------------------------------------|----------------------------------------------------------------------------------------------------|----------------------------------------------------------------------------------------------------|----------------------------------------------------------------------------------------------------|----------------------------------------------------------------------------------------------------|----------------------------------------------------------------------------------------------------|----------------------------------------------------------------------------------------------------|----------------------------------------------------------------------------------------------------|----------------------------------------------------------------------------------------------------|----------------------------------------------------------------------------------------------------|----------------------------------------------------------------------------------------------------|----------------------------------------------------------------------------------------------------|----------------------------------------------------------------------------------------------------|----------------------------------------------------------------------------------------------------|
| Arq                                         | uivo Pá                                                                                                    | igina I                                                                                                    | nicial                                                                                                    | Inser                                                                                                    | rir                                                                                                    | Layo                                                                                                    | out da                                                                                                    | Págin                                                                                                    | а                                                                                                    | Fórr                                                                                                    | nulas                                                                                                    | D                                                                                                    | ados                                                                                                    |                                                                                                    | Revis                                                                                                    | ão                                                                                                    | Exil                                                                                                    | bir                                                                                                    | Aju                                                                                                    | ıda                                                                                                    |
|                                             | Colar<br>V                                                                                                    |                                                                                                    | Calibri<br>N I                                                                                                    | <u>s</u> ~                                                                                                    |                                                                                                    | <ul><li>11</li><li>&lt;   :</li></ul>                                                                                                    | - A                                                                                                    | Ă                                                                                                    |                                                                                                    | =                                                                                                    | = %                                                                                                    | <sup>7</sup> ~                                                                                                    | ab<br>CV                                                                                                    | ~                                                                                                    |                                                                                                    | • %                                                                                                    | 000                                                                                                    | €.0<br>,00 -                                                                                                    | ~<br>,00,<br>∧0                                                                                                    | For                                                                                                    |
| Área d                                      | le Transferên                                                                                                    | cia 🗔                                                                                                    |                                                                                                    |                                                                                                    | Fonte                                                                                                    |                                                                                                    |                                                                                                    | 5                                                                                                    | i l                                                                                                    | AI                                                                                                    | inhame                                                                                                    | ento                                                                                                    |                                                                                                    | ы                                                                                                    |                                                                                                    | Nú                                                                                                    | nero                                                                                                    |                                                                                                    | Б                                                                                                    |                                                                                                    |
| D16                                         | ×                                                                                                    | :                                                                                                    | ×                                                                                                    | /                                                                                                    | $f_x$                                                                                                    |                                                                                                    |                                                                                                    |                                                                                                    |                                                                                                    |                                                                                                    |                                                                                                    |                                                                                                    |                                                                                                    |                                                                                                    |                                                                                                    |                                                                                                    |                                                                                                    |                                                                                                    |                                                                                                    |                                                                                                    |
| _ A                                         | В                                                                                                    | с                                                                                                    | D                                                                                                    | E                                                                                                    | F                                                                                                    | G                                                                                                    | н                                                                                                    | J                                                                                                    | К                                                                                                    | L                                                                                                    | м                                                                                                    | N                                                                                                    | 0                                                                                                    | F                                                                                                    |                                                                                                    | Q                                                                                                    | R S                                                                                                    | т                                                                                                    | U                                                                                                    | v w                                                                                                    |
| 9<br>10<br>11<br>12<br>13<br>14<br>15<br>16 | Código Pen<br>declaração<br>juridicame<br>2) Declaro<br>está sendo<br>3) Compron<br>de interfero<br>Brasileiros<br>Associação<br>atualizado:<br>4) Declaro<br>estarão au<br>eventual pr<br>5) Estou cico<br>implantada<br>e que a ope<br>6) Garanto<br>especial soo<br>condiciona<br>7) Declaro<br>Secretaria<br>orientaçõe | al afirma<br>falsa or<br>o não ha<br>o não ha<br>pleiteau<br>neto-me<br>ência ilí<br>da Avis<br>Brasile<br>gue as o<br>torizada<br>que as o<br>torizada<br>que as o<br>torizada<br>que as o<br>torizada<br>eseseq a<br>se difíci<br>rração n<br>n não ha<br>bore a ob<br>pre a ob<br>se difíci<br>rração n<br>n so ha<br>bore a ob<br>se difíci<br>rração n<br>n so ha<br>bore a ob<br>se difíci<br>rração n<br>n so ha<br>bore a ob<br>se difíci<br>rração n<br>n so ha<br>bore a ob<br>se difíci<br>rração n<br>n so ha<br>bore a ob<br>se difíci<br>rração n<br>n so ha<br>bore a ob<br>se difíci<br>rração n<br>n so ha<br>bore a ob<br>se difíci<br>rração n<br>n so ha<br>bore a ob<br>se difíci<br>rração n<br>n so ha<br>bore a ob<br>se difíci<br>rração n<br>so ha<br>so ha<br>ha<br>ha<br>ha<br>ha<br>ha<br>ha<br>ha<br>ha<br>ha<br>ha<br>ha<br>ha<br>h | a que "omit<br>u diversa d<br>vante", con<br>ver nenhur<br>da.<br>: a observa<br>cita, exped<br>ação Civil<br>: ara de Nor<br>ANAC, incl.<br>: característi<br>: s a utilizá-<br>de fauna n<br>que a opera<br>ações ou oo<br>o a eródron<br>ver imped<br>isservância i<br>postos pelo<br>co seja uma<br>al de Avia<br>níveis ne | cir, em di<br>a que é<br>sstitui ca<br>n imper<br>ra regu<br>ida pele<br>da ANA<br>mas Té<br>a regiác<br>da pele<br>da ANA<br>ragión<br>da se a<br>lo, de f<br>a regiác<br>a conser<br>a regiác<br>dos regiác<br>dos res | docum<br>devia s<br>rime d<br>dimen<br>ulamer<br>la ANA<br>AC, em<br>eccicas<br>uando<br>as cono<br>as cono<br>s quar<br>s quar<br>s | ento p<br>ere esc.<br>e falsidi<br>to de o<br>ntação.<br>C; a obi<br>espect<br>; - ABN<br>houver<br>dições<br>; - ABN<br>houver<br>dições<br>; - ABN | úblico od<br>rita, con<br>ade ideo<br>rdem pa<br>de segui<br>servar a<br>cial o Ri<br>T e den<br>transfe<br>da área<br>em con<br>coderá s<br>interfira<br>da à pré<br>cumprir<br>enciame<br>pelo con<br>romo pú<br>a revo<br>rio da<br>mo Te<br>aba Ins | u partid<br>n o fim<br>Ilógica.<br>trimon<br>rança o<br>s norm<br>rança o<br>s norm<br>rança<br>rança o<br>s norm<br>rança<br>rança o<br>s norm<br>rança<br>rança o<br>s norm<br>rança<br>rança<br>ranç<br>ranç | cular, d<br>de pro-<br>ial e/o<br>peraci<br>las téc<br>5, regr<br>rmas a<br>teres<br>torno d<br>ade co<br>ade co<br>ade co<br>ade co<br>ade co<br>striçõ<br>gabari<br>rorizaçi<br>das de<br>co<br>sapar<br>ae<br>da our<br>teres<br>teres<br>te | leclara<br>ajudica<br>onal e<br>nicas<br>onal e<br>nicas<br>onal<br>e<br>nicas<br>onal<br>e<br>e<br>nicas<br>onal<br>e<br>nicas<br>onal<br>e<br>nicas<br>onal<br>e<br>nicas<br>onal<br>e<br>nicas<br>onal<br>e<br>nicas<br>onal<br>e<br>nicas<br>onal<br>e<br>onal<br>e<br>onal<br>e<br>onal<br>e<br>onal<br>e<br>onal<br>e<br>onal<br>e<br>onal<br>e<br>onal<br>e<br>onal<br>e<br>onal<br>e<br>onal<br>e<br>onal<br>e<br>onal<br>e<br>onal<br>e<br>onal<br>e<br>onal<br>e<br>onal<br>e<br>onal<br>e<br>onal<br>e<br>onal<br>e<br>onal<br>e<br>onal<br>o<br>onal<br>e<br>onal<br>o<br>onal<br>e<br>onal<br>o<br>onal<br>o<br>onal<br>o<br>onal<br>o<br>onal<br>o<br>onal<br>o<br>onal<br>o<br>onal<br>o<br>onal<br>o<br>o<br>onal<br>o<br>o<br>o<br>o<br>o<br>o<br>o<br>o<br>o<br>o<br>o<br>o<br>o<br>o<br>o<br>o<br>o<br>o<br>o | sção quu<br>ar direit<br>cial do a<br>, quand<br>de enge<br>recomer<br>ereis); e :<br>jilidade<br>ódromo<br>reis; e :<br>s Plano<br>ráfego e<br>ções de<br>co<br>so do soc<br>eso.<br>mo prive<br>convêni<br>convêni | e dele ce<br>e dele ce<br>criai<br>eródro<br>o coub-<br>enharia<br>daçõe<br>a mant<br>privad<br>pectivo<br>manaco<br>e outra<br>lo e de<br>ado, es<br>o/auto<br>manaco<br>e de ado, es<br>o/auto | devia co<br>r obriga<br>mo priv<br>er, de si<br>e oper<br>er od si<br>norma<br>o perm<br>s do CC<br>er os di<br>norma<br>o perm<br>s mono<br>ca<br>no de P<br>da pelo<br>s conce<br>a no de<br>s entid<br>concean<br>tou cier<br>rização<br>rização<br>rizaç<br>rizaç<br>rização<br>rizaç<br>rizaç | onsta<br>ação<br>vado<br>egun<br>raçõe<br>omar<br>ados<br>ções<br>iitem<br>uais<br>adast<br>Prote<br>órgã<br>iadast<br>nte co<br>aero<br>estro<br>com p | ar, ou r<br>ou alt<br>para a<br>ança d<br>as de a<br>reais<br>fornece<br>a ope<br>de voc<br>tro can<br>ção ou<br>o de co<br>o urba<br>que foi<br>pportu: | nele in<br>erar a<br>a solici<br>la avia<br>seródri<br>a Aero<br>existe<br>cidas.<br>eração<br>o, com<br>incelad:<br>de Zo<br>ontrole<br>deminis<br>role<br>a de zo<br>ontrole<br>deminis<br>role<br>a solici<br>ária co<br>controle<br>deminis<br>role<br>a solici<br>fária co<br>controle<br>deminis<br>fária co<br>co<br>controle<br>deminis<br>fária co<br>co<br>co<br>co<br>co<br>co<br>co<br>co<br>co<br>co<br>co<br>co<br>co<br>c | serir ou<br>verdac<br>tação c<br>ção civ<br>omo (R<br>náutica<br>intes n<br>das ac<br>especi<br>da caso (<br>neame<br>i do trá<br>tração<br>da obs<br>tada pis<br>tada pis<br>tad | u fazer<br>de sob<br>cadast<br>il cont<br>egular<br>a, norr<br>o aeró<br>aronav<br>ial ate<br>venhar<br>nto de<br>fego al<br>i públi<br>servân<br>ta, con<br>s/tran: | inserii<br>rre fato<br>ral que<br>ma ato:<br>mas da<br>dromo<br>res que<br>res que | r<br>5<br>5<br>5<br>5<br>3<br>3<br>5<br>3<br>3<br>5<br>3<br>3<br>5<br>3<br>3<br>5<br>5<br>3<br>5<br>5<br>5<br>5<br>3<br>5<br>5<br>5<br>5<br>5<br>5<br>5<br>5<br>5<br>5<br>5<br>5<br>5<br>5<br>5<br>5<br>5<br>5<br>5<br>5 |
| 20                                          | OBS: Some<br>conferir até                                                                                                    | nte os c<br>o final d                                                                                                    | ampos refe<br>lo formulár                                                                                                    | rentes<br>io se to                                                                                                    | ao tip<br>das as i                                                                                                    | o de so<br>nforma                                                                                                    | olicitação<br>Ições sol                                                                                                    | o seleci                                                                                                    | ionada<br>s foram                                                                                                    | estarã<br>preen                                                                                                    | o dispo<br>chidas.                                                                                                    | níveis p                                                                                                    | oara pre                                                                                                    | eencl                                                                                                    | himen                                                                                                    | to no i                                                                                                    | requeri                                                                                                    |                                                                                                    |                                                                                                    |                                                                                                    |
| 20                                          | )                                                                                                    | Instr                                                                                                    | uções G                                                                                                    | erais                                                                                                    | R                                                                                                    | equer                                                                                                    | iment                                                                                                    | 0                                                                                                    | (+                                                                                                    | )                                                                                                    |                                                                                                    |                                                                                                    |                                                                                                    |                                                                                                    |                                                                                                    |                                                                                                    |                                                                                                    |                                                                                                    | ~                                                                                                    |                                                                                                    |

Os primeiros campos a serem preenchidos na aba 'Requerimento' são a caixa de ciência e concordância com o Termo de Responsabilidade e a caixa de ciência referente ao conteúdo da aba "Instruções Gerais".

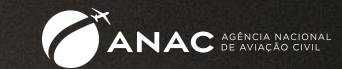

| Arquivo       Página Inicial       Inserir       Layout da Página       Fórmulas       Dados       Revisão       Exibir       Ajuda       Pesquisar                                                               | cel                       |
|----------------------------------------------------------------------------------------------------|---------------------------|
| $ \begin{array}{c ccccccccccccccccccccccccccccccccccc$                                                                                                    |                           |
| Área de Transferência IS Fonte IS Alinhamento IS Número IS Estilos                                                                                                    | mo Estilos de<br>Célula ~ |
|                                                                                                    |                           |
|                                                                                                    |                           |
|                                                                                                    |                           |
| ABCDEFGHIJKLMNOPQR                                                                                                    | T U                       |
| OBS: Somente os campos referentes ao tipo de solicitação selecionada estarão disponíveis para preenchimento no reque<br>conferir até o final do formulário se todas as informações solicitadas foram preenchidas. | rimento. Favor            |
| 20     21     Tipo de Proprietário     Pessoa Jurídica       22     22                                                                                                    |                           |
| 23 Proprietário do Aeródromo                                                                                                    |                           |
| 24 Nome:                                                                                                    |                           |
| 25 E-mail: E-mail INVÁLIDO                                                                                                    |                           |
| 26         27         Representante Legal do Proprietário do Aeródromo Pessoa Jurídica                                                                                                    |                           |
| 28 Nome:                                                                                                    |                           |
| 29 E-mail: E-mail INVÁLIDO                                                                                                    |                           |

Em seguida, deverá ser preenchido o tipo de proprietário (Pessoa Física ou Jurídica).

Caso o proprietário seja Pessoa Jurídica (PJ), além do nome do proprietário, deve ser indicado também o nome do responsável pela PJ.

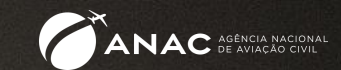

| 30<br>31<br>32 | Representante Legal      | Existente                                                                                |                                               |
|----------------|--------------------------|------------------------------------------------------------------------------------------|-----------------------------------------------|
| 33             | Representante legal do P | roprietário do Aeródromo (procurador constante do Formulário de Qualificação de Responsá | nsáveis)                                      |
| 34             | Nome:                    |                                                                                          | representado por um procurador junto à        |
| 35             | E-mail:                  | E-mail INVÁL                                                                             | IÁLIDO ANAC, devem ser fornecidas informações |
| 36             | Endereço:                |                                                                                          | sobre ele                                     |
| 37             | Município:               | UF: CEP:                                                                                 | Sobre ele.                                    |
| 38             |                          |                                                                                          |                                               |

Representante Legal da Pessoa Jurídica (PJ)

É a Pessoa Física (PF) que responde pela instituição PJ, seja sócio, administrador, gerente, síndico ou qualquer pessoa que possa responder administrativamente pela instituição.

Representante Legal (Procurador)

É uma pessoa física ou jurídica que o proprietário do aeródromo contrata para tramitar o processo de renovação junto à ANAC com procuração específica para este fim.

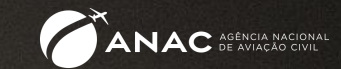

| A  | B C                 | DEFGHIJKLMNOPQR                              |
|----|---------------------|----------------------------------------------|
| 43 | Tipo de solicitação | Renovação 🗸 👻                                |
| 45 |                     | Inscrição (Abertura ao Tráfego)<br>Renovação |
| 47 |                     | Renovação e Alteração<br>Alteração           |
| 48 |                     | Exclusão                                     |

Em Tipo de solicitação, existem duas opções a serem selecionadas:

Renovação ou Renovação e Alteração, no caso de estar sendo comunicada alteração realizada no aeródromo/heliponto ou ajuste/correção nos dados cadastrais.

Ao selecionar 'Renovação', serão visualizados apenas os campos de preenchimento obrigatório: dados da TFAC, identificação do aeródromo, coordenadas e endereço.

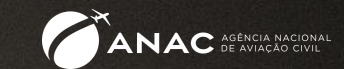

| A   | B C                      | D E F G H                         | IJKLM                               | N O P                      | Q R S T                     | U VW        |        |                                                          |
|-----|--------------------------|-----------------------------------|-------------------------------------|----------------------------|-----------------------------|-------------|--------|----------------------------------------------------------|
| 83  | Identificação do Aeródro | omo                               |                                     |                            |                             |             | $\Box$ | O nome do aeródromo/heliponto não deve                   |
| 84  | Tipo de Infraestrutura   |                                   | 🔍 🗸 bolha se existem pista(s), heli | ponto(s) ou ambos os tipos | 5                           |             |        | conter os termos aeródromo, aeroporto                    |
| 85  | Nome oficial             |                                   |                                     |                            |                             |             | //     | holinonto ou holinorto nara ovitar                       |
| 86  |                          |                                   |                                     |                            |                             |             |        |                                                          |
| 87  | Código OACI              |                                   |                                     |                            |                             |             |        | redundancia.                                             |
| 89  | Ponto de Referência do / | Aeródromo (Informe somente o      | s neros das coordenadas geogr       | áficas)                    |                             |             |        |                                                          |
| 90  | Latitude                 |                                   | Longitude                           |                            | w                           |             |        |                                                          |
|     |                          |                                   |                                     |                            |                             |             |        |                                                          |
| 92  |                          |                                   |                                     |                            |                             |             |        |                                                          |
| 94  |                          |                                   |                                     |                            |                             |             |        | É importante preencher todos os campos em cinza para que |
| 95  |                          |                                   |                                     |                            |                             |             |        | não haja pendências no processo.                         |
| 97  |                          |                                   |                                     |                            |                             |             |        |                                                          |
| 98  |                          |                                   |                                     |                            |                             |             |        |                                                          |
| 99  |                          |                                   |                                     |                            |                             |             |        |                                                          |
| 100 | Endereço do aeródromo    | o (Informação obrigatória sobre o | endereço onde irá se localizar o ae | ódromo)                    |                             |             |        |                                                          |
| 101 | Logradouro               |                                   |                                     |                            |                             |             |        |                                                          |
| 102 | Número                   |                                   |                                     |                            |                             |             |        |                                                          |
| 103 | Complemento              |                                   | -1                                  |                            |                             |             |        |                                                          |
| 104 | Bairro                   |                                   | Campo complementar, se nece:        | ssário                     |                             |             |        |                                                          |
| 105 | Município                |                                   | Campo obrigatório                   |                            |                             |             |        |                                                          |
| 106 | UF                       |                                   | Campo obrigatório                   |                            |                             |             |        |                                                          |
| 107 | CEP                      |                                   | Campo obrigatório                   |                            |                             |             |        |                                                          |
| 108 | Caixa Postal             |                                   | Campo complementar, caso ha         | a uma Caixa Postal para co | prrespondências             |             |        |                                                          |
| 109 | Telefone                 |                                   | Informe se ha um telefone (com      | DDDJ para contato referent | te ao aerodromo, digitar so | mente numer |        |                                                          |
| 111 |                          |                                   |                                     |                            |                             |             |        |                                                          |
| 112 |                          |                                   |                                     |                            |                             |             |        |                                                          |
| 4   | ► Instruçõ               | ies Gerais <b>Requerim</b>        | ento (+)                            |                            |                             |             |        |                                                          |

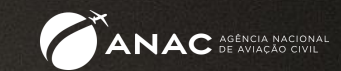

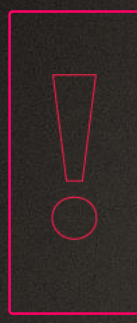

Ao solicitar a Renovação cadastral, os dados informados no requerimento devem ser os mesmos que constam na Portaria e LCA (Lista de Características do Aeródromo) vigentes bem como publicados no ROTAER. As listagens com os aeródromos e helipontos privados cadastrados (com o link para suas portarias) podem ser obtidas em:

https://www.gov.br/anac/pt-br/assuntos/regulados/aerodromos/lista-de-aerodromos-civis-cadastrados.

Caso tenha havido alguma alteração em qualquer dado cadastral referente ao aeródromo, incluindo o proprietário, deve ser solicitada Renovação e Alteração, com indicação das alterações ou ajustes ocorridos.

| 10 |                                          | novação e Antelação                                              |                                        |                    |       |
|----|------------------------------------------|------------------------------------------------------------------|----------------------------------------|--------------------|-------|
| AE | З С                                      | D E F G H I J                                                    | K L M N C                              | P Q R              | S T U |
|    |                                          |                                                                  |                                        |                    |       |
|    | Infraestrutura                           | Aeródromo privado                                                |                                        |                    |       |
|    | Tipo de solicitação                      | Renovação e Alteração                                            |                                        |                    |       |
|    |                                          | Alteração Cadastral X Alteração Dim                              | ensões PPD ou Área de Pouso/           | Operações Noturnas | Ambos |
|    | Nº Processo SEI! de Auto                 | rização Prévia de Modificação de Aeródromo Priv                  | ado*                                   |                    |       |
|    | *Verificar na aba Instruções Gera        | ais as alterações cadastrais que ensejam na exigência de autoria | ação prévia de modificação de aeródror | mo privado         |       |
|    | Breve descrição da Altera                | ação Cadastral e/ou Alteração de Características l               | ísicas                                 |                    |       |
|    |                                          |                                                                  |                                        |                    |       |
|    |                                          |                                                                  |                                        |                    |       |
|    |                                          |                                                                  |                                        |                    |       |
|    | Responsabilidade Técnica                 | a pela infraestrutura a ser cadastrada/atualizada*<br>           |                                        |                    |       |
|    | Conselho responsável pela                | a fiscalização da atividade profissional                         |                                        |                    |       |
|    |                                          |                                                                  |                                        |                    |       |
|    | Número da ART                            |                                                                  |                                        |                    |       |
| •  | Número da ART<br>Instruções Gerais Reque | vimento 🕒                                                        | : 4                                    |                    | _     |

Quando se seleciona Renovação e Alteração, aparecem os campos para detalhar a(s) alteração(ões).

Deve-se escolher entre Alteração Cadastral, Alteração nas Dimensões PPD ou Área de Pouso/Operações Noturnas ou Ambos se for o caso.

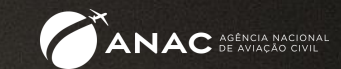

#### Alterações cadastrais

São alterações de características gerais do aeródromo que não requeiram realização de obra e não impactem em mudanças físicas de sua infraestrutura, como alteração do proprietário e ajustes em coordenadas e elevação.

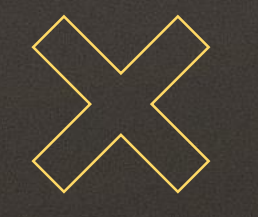

#### Alterações de características físicas

São as alterações previstas na Resolução 158, artigo 2º, parágrafo 3º que necessitam de Autorização Prévia de Modificação da ANAC:

orientação, resistência, dimensões e tipos de piso, declividade, elevação e coordenadas geográficas da pista de pouso e decolagem; localização, configuração, dimensões, resistência e tipos de piso das pistas de táxi e dos pátios de aeronaves; e construção ou ampliação de edificações na área operacional dos aeródromos.

Apesar do previsto acima, modificações em coordenadas, elevação e designação de cabeceiras (orientação) costumam ser apenas AJUSTES e não são consideradas alterações em características físicas.

São consideradas alterações de características físicas aquelas de necessitam de obras para sua realização. Entende-se, por exemplo, que o aumento do comprimento de uma pista é alteração de característica física, mas sua redução, não.

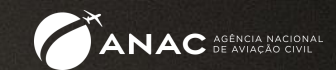

Com a entrada em vigor da Resolução ANAC 653 de 20/12/2021, apenas as alterações que possibilitem operações noturnas ou ensejem aumento nas dimensões da pista de pouso e decolagem ou áreas de pouso em helipontos, requerem o pagamento de TFAC para serem cadastradas.

Sempre que haja modificação em itens que constem da Tabela 6.1 da ICA 11-3 (disponível em <u>https://publicacoes.decea.mil.br/publicacao/ica-11-3</u>), é necessário Parecer Favorável do COMAER.

Fique de olho! Reutilização de requerimento já preenchido.

Caso você reutilize o requerimento já preenchido para outro aeródromo, certifique-se de apagar todas as informações para evitar que haja erros decorrentes da ocultação de células.

Por exemplo, se o aeródromo anterior tinha VFR Diurna e Noturna e você trocar para o seguinte com VFR Diurna apenas, é possível que os campos de sinalização Iuminosa sejam ocultos, mas continuem preenchidos.

Para evitar erros e garantir que estará utilizando a versão atualizada do requerimento, o ideal é sempre baixar o arquivo no link:

https://www.gov.br/anac/pt-br/assuntos/regulados/aerodromos/downloads/requerimento-de-cadastramento-ou-alteracao-cadastral-de-aerodromo-privado

e preenchê-lo "do zero".

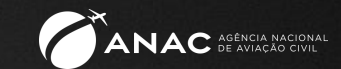

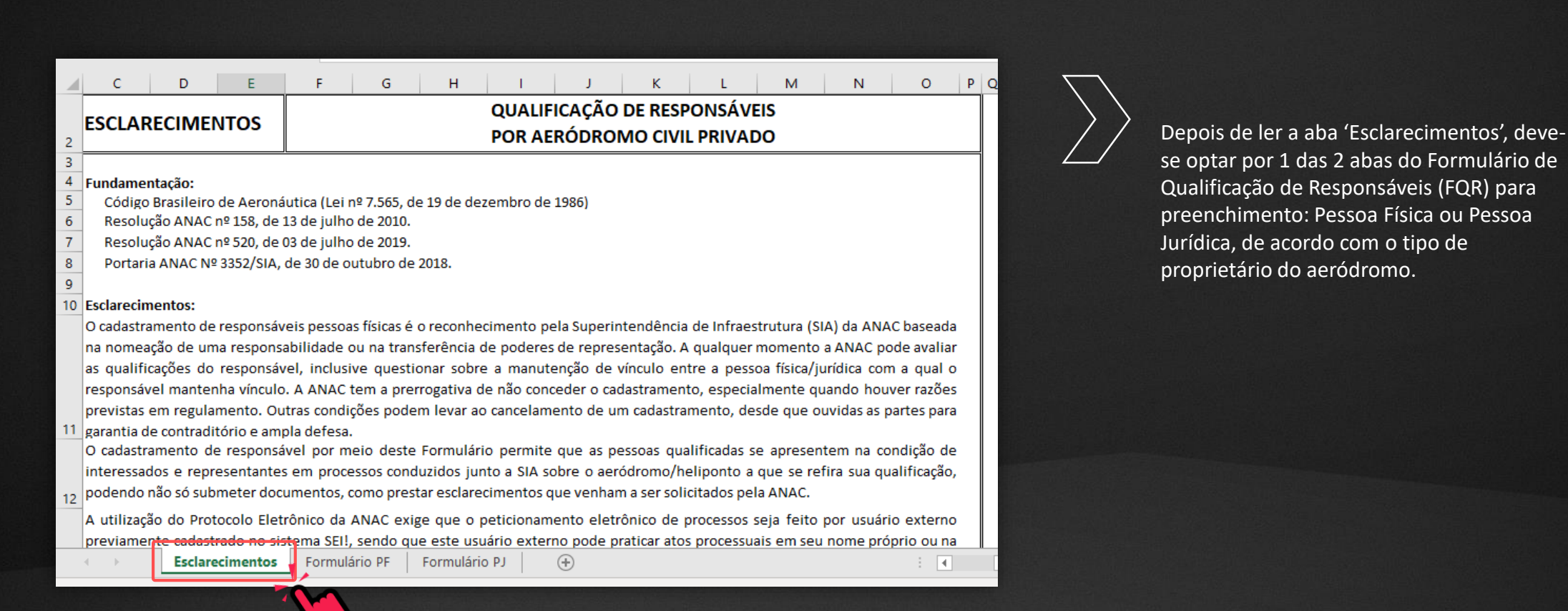

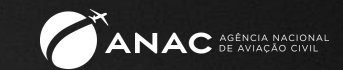

| 30         31         32         33         33         observância de requisitos impos         34         35 | PROPRIETARIA DE AERÓDROMO<br>utenção e autorização de uso da infraestrutura privada, bem como<br>os por outros órgãos além da ANAC.<br>ário | $\sum$ | No caso de proprietário Pessoa Física, devem<br>ser preenchidos os dados correspondentes<br>APENAS à pessoa do proprietário.                                                                |
|----------------------------------------------------------------------------------------------------|----------------------------------------------------------------------------------------------------|--------|----------------------------------------------------------------------------------------------------|
| 36         37         CPF - apenas números           38                                                      | Telefone de contato     Telefone alternativo       E-mail     E-mail INVÁLIDO                                                               | *      | É importante informar os dados de<br>contato (principalmente telefone e e-mail)<br>DO PROPRIETÁRIO para o caso de ser<br>necessário enviar intimações referentes<br>ao aeródromo no futuro. |
| 45     Município       47     48       49     Esclarecimento                                                 | UF<br>5 Formulário PF Formulário PJ (+)                                                                                                    |        |                                                                                                    |

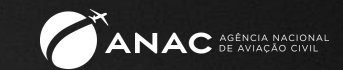

|     | BCDEEGH JKL M NOP                                                                                       |
|-----|----------------------------------------------------------------------------------------------------|
|     |                                                                                                    |
|     | DADOS DE PESSOA JURÍDICA PROPRIETÁRIA DE AERÓDROMO                                                      |
| 2   | Responsável pelo cadastro, manutenção e autorização de uso da infraestrutura privada, bem como          |
| :   | observância de requisitos impostos por outros órgãos além da ANAC, por meio de seu(s) representante(s   |
| ·   | Nome da empresalórgão/instituição                                                                       |
|     |                                                                                                    |
|     |                                                                                                    |
| - 1 | CNPJ - apenas numeri referone de concaco referone alcernativo                                           |
| - 1 |                                                                                                    |
| - 1 | CFP - anenas números E-mail                                                                             |
|     | E-mail INVALIDO                                                                                         |
|     |                                                                                                    |
|     | Endereço                                                                                                |
|     |                                                                                                    |
| - 1 |                                                                                                    |
| - 1 | Municipio UF                                                                                            |
| - 1 |                                                                                                    |
| - 1 |                                                                                                    |
| - 1 | DADOS DO REPRESENTANTE LEGAL DO PROPRIETÁRIO                                                            |
|     | Pessoa física que esteja legalmente vinculada ao Proprietário, com poderes de 🔮                         |
|     | da pessoa jurídica acima listada.                                                                       |
|     | Nome completo do representante                                                                          |
|     |                                                                                                    |
|     |                                                                                                    |
| - 1 | <u>CPF - apenas número:</u> Telefone de contato Telefone alternativo                                    |
| - 1 |                                                                                                    |
| - 1 |                                                                                                    |
| - 1 | Denominação do cargorrunção ocupado na empresarorgaorinstituição                                        |
| - 1 |                                                                                                    |
| - 1 | E-mail                                                                                                  |
|     | E-mail INVALIDO                                                                                         |
|     | Anexe cópia do instrumento constitutivo da empresa (Contrato Social ou equivalente) ou ato de delegaç   |
|     | órgão ou instituição, a partir do qual seja possível comprovar o vínculo do representante com o Proprie |
|     |                                                                                                    |
| -   | Esclarecimentos Formulário PF Formulário PJ (+)                                                         |
|     |                                                                                                    |

No caso de proprietário Pessoa Jurídica, além dos dados correspondentes à instituição proprietária, DEVEM ser informados os dados do representante legal do proprietário, ou seja, a pessoa física que responde pela instituição proprietária do aeródromo.

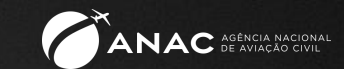

| CPF - apenas número:                         | Telefone de contato Telefone alternativo   |
|----------------------------------------------|--------------------------------------------|
| CEP - apenas número:                         | E-mail E-mail INVALIDO                     |
| Endereço                                     |                                            |
|                                              |                                            |
| Município                                    | UF_                                        |
|                                              |                                            |
| Anexe cópia do documento de                  | representação (Procuração ou equivalente). |
|                                              |                                            |
| Empresa procuradora do propi                 | ietário de aeródromo privado junto à ANAC  |
| Name de Danassetation                        |                                            |
| Nome do Representante                        |                                            |
|                                              |                                            |
|                                              | Talaíona da contato — Talaíona alternativo |
| CNPJ - apenas númeri                         | Telefone de contato Telefone alternativo   |
| CNPJ - apenas número                         | Telefone de contato Telefone alternativo   |
| CNPJ - apenas número<br>CEP - apenas número: | Telefone de contato Telefone alternativo   |

Devem ser informados ainda os dados do representante do proprietário junto à ANAC, caso haja.

O representante pode ser APENAS Pessoa Física ou uma Pessoa Jurídica (PJ) e a Pessoa Física responsável pelo peticionamento do processo ligada ao representante PJ.

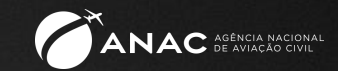

Documentos necessários à qualificação dos responsáveis pelo aeródromo

Proprietário Pessoa Física (PF)

- 1. Procuração do proprietário repassando poderes ao representante (caso haja) para representa-lo junto à ANAC.
- 2. Contrato Social do representante Pessoa Jurídica (PJ).

Proprietário Pessoa Jurídica (PJ)

- 1. Contrato Social, Assembleia ou documento equivalente do proprietário PJ em que conste o nome do representante legal da empresa que assina a procuração.
- 2. Procuração do proprietário repassando poderes ao representante (caso haja) para representa-lo junto à ANAC.
- 3. Contrato Social do representante Pessoa Jurídica (PJ).

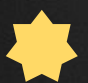

Lembramos que, conforme determinação da Portaria 129/2018, tendo em vista o disposto no Decreto 9094/2017, fica dispensado o reconhecimento de firma e a autenticação de cópia dos documentos expedidos no País.

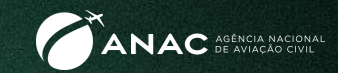

### A emissão da GRU é feita por meio de acesso ao site

#### https://www.gov.br/anac/pt-br/assuntos/regulados/empresas-aereas/pesquisar-as-tfac-e-gerar-gru.

No caso de Renovação cadastral, a TFAC a ser paga é a TFAC Base 17, código 011701, com valor de R\$ 500,00.

Caso sejam informados todos os dados de pagamento da TFAC necessários à alocação no sistema da ANAC no requerimento, NÃO É OBRIGATÓRIO anexar o comprovante de pagamento.

No entanto, é recomendável sempre anexar o comprovante da instituição bancária para conferência no caso de ter faltado ou ter sido informado incorretamente algum dado.

### Onde encontrar os formulários e requerimentos necessários:

Requerimento de Cadastramento ou Alteração Cadastral de Aeródromo Privado

https://www.gov.br/anac/pt-br/assuntos/regulados/aerodromos/downloads/requerimento-de-cadastramento-ou-alteracao-cadastral-de-aerodromo-privado/view

Formulário de Qualificação de Responsáveis (FQR) por Aeródromo Privado

https://www.gov.br/anac/pt-br/assuntos/regulados/aerodromos/downloads/formulario-qualificacao-de-responsaveis-por-aerodromo-privado/view

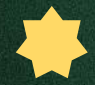

Mais informações podem ser obtidas em: https://www.gov.bc/nt.bc/seousos/regelercar/ A qualquer momento, em caso de dúvidas, entre em contato com o Fale com a ANAC em:

br/anac/pt-br/canais\_atendimento/fale-com-a-anac

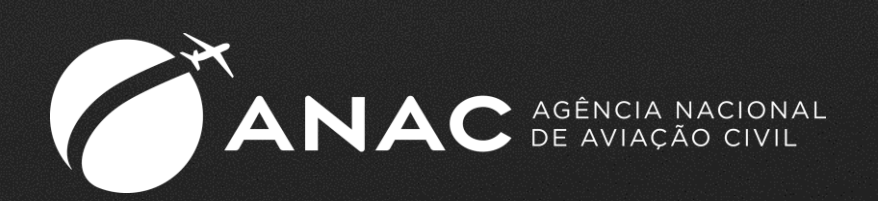

#### ACOMPANHE A ANAC NAS REDES SOCIAIS

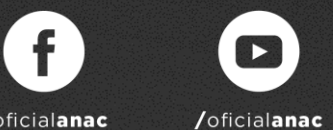

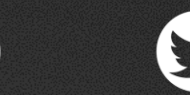

in

/oficialanac

/company/oficial-anac /oficial\_anac